# Print2Q Job Aid

**Overview** Print2Q is a virtual printer which operates in the background of HealthSource allowing the User a highly efficient way to capture large volumes of records without needing to be currently in a specific request.

While records are being printed to this "queue", Users can work on other requests eliminating downtime associated with waiting for records to print into HealthSource. At a later time, Users can access the queue to match compiled records with their appropriate request.

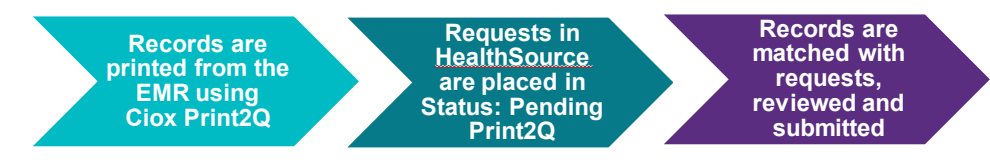

Printing Records with Ciox Print2Q Virtual Printer

| Complete                                                                                        | the following steps in the EMR to print using Ciox Print2Q.                                                                                                    |  |  |  |  |  |
|-------------------------------------------------------------------------------------------------|----------------------------------------------------------------------------------------------------|--|--|--|--|--|
| Step                                                                                            | Action                                                                                                    |  |  |  |  |  |
| 1                                                                                               | Identify the request that is Ready to be Fulfilled, that requires large volumes or high page count of records to be attached.                                                                                                    |  |  |  |  |  |
| 2                                                                                               | While the request is open, locate the requested patient records.                                                                                                    |  |  |  |  |  |
| 3                                                                                               | Select <b>Print</b> . This step may vary depending on the EMR.                                                                                                    |  |  |  |  |  |
| 4 Choose <b>Clox Print2Q</b> from the dropdown of availab<br>printers then click <b>Print</b> . |                                                                                                    |  |  |  |  |  |
|                                                                                                 | Adobe PDF       Print in grayscale (black and white)       Save ink/toner       Image: Source SecureCapture         Pages t       HealthSource TrayApp Printer (HPS)       Scale: 100%       8.5 x 11 Inches         Microsoft XPS Document Writer       OneNote (Desktop)       Booklet       Image: Source SecureCapture         Page St       OneNote (Desktop)       Booklet       Image: Source SecureCapture       Image: Source SecureCapture         Page St       OneNote (Desktop)       Image: Source SecureCapture       Image: Source SecureCapture SecureCapture       Image: Source SecureCapture SecureCapture         Page St       OneNote (Desktop)       Image: Source SecureCapture SecureCapture SecureCaptu |  |  |  |  |  |
|                                                                                                 | Records will be available in the <b>Bulk Fulfillment</b> screen in HealthSource after printing has finished.                                                                                                    |  |  |  |  |  |

continued

Fulfillment of Requests to use Print2Q

When Records are printed, Complete the following steps in HealthSource to fulfill a request to use Print2Q.

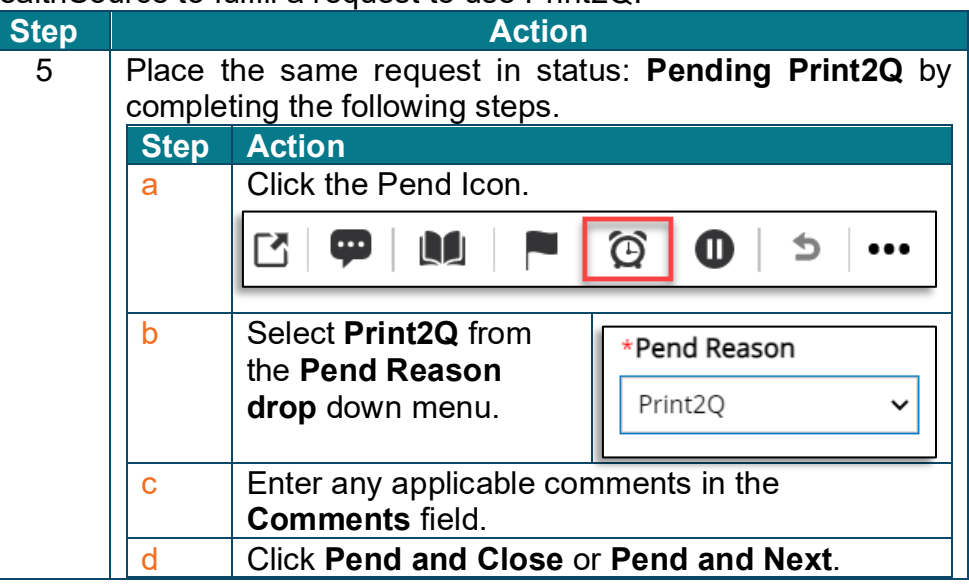

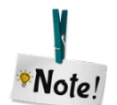

Requests pended with Print2Q Reason, will expire in 24 hours and move back to "Ready to Fulfill" Status.

Bulk Fulfillment Icon The Bulk Fulfillment icon is located at the top right of the HealthSource screen.

|                                                            | Q ? U                                                                                                    |
|------------------------------------------------------------|----------------------------------------------------------------------------------------------------|
| lf                                                         | Then                                                                                                    |
| no records are printed or in the process of being printed. | Icon will display greyed out. No<br>number will be displayed, and Bulk<br>Fulfillment cannot be accessed. |
| records are in the process of being printed by Print2Q.    | Icon number displays orange.                                                                              |
| records have successfully printed from Print2Q.            | Icon number displays green.                                                                               |

The number next to the icon indicates the number of files which have been or are in the process of printing by Print2Q.

continued

Bulk The Bulk Fulfillment screen is accessed by clicking the Bulk Fulfillment Fulfillment icon 6 Screen Step Action Click the **Bulk Fulfillment icon** to 1 open the Bulk Fulfillment screen. 2 Match the record file(s) with the request. Drag the record file(s) from the left side of screen to the corresponding request on the right side of screen. Dragged files always get added to the right side of any existing files. Bulk Fulfilment eRequest ID: 115358677 Site: 13270 - Demo Site Total POPs: 1 Total Pages: 4 Ē eRequest ID: 117294758 Site: 13270 - Demo Site Patient Name: Pg Test Patient DOB: Patient DOS: 05/25/2022 Double clicking the record files on the left of screen will OTON bring up a preview window of the file.

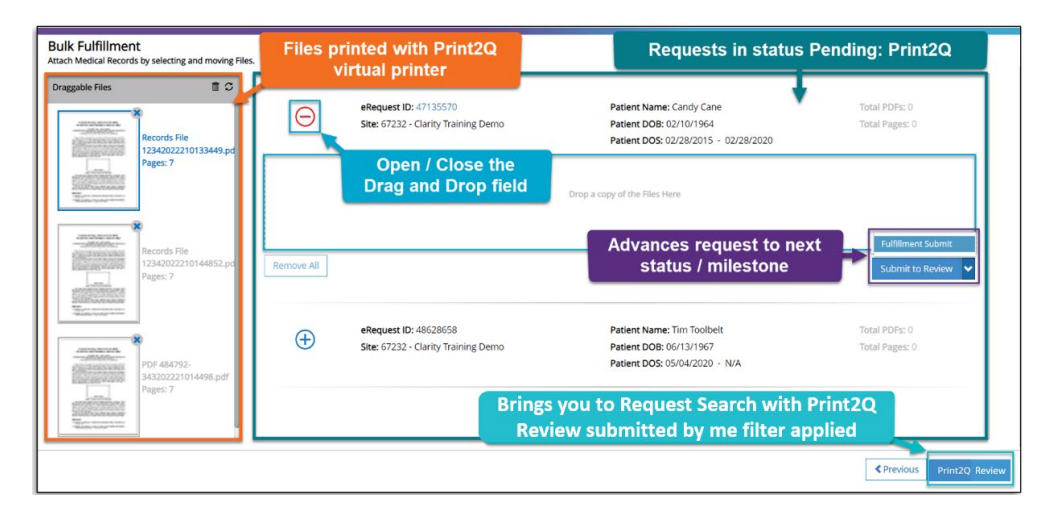

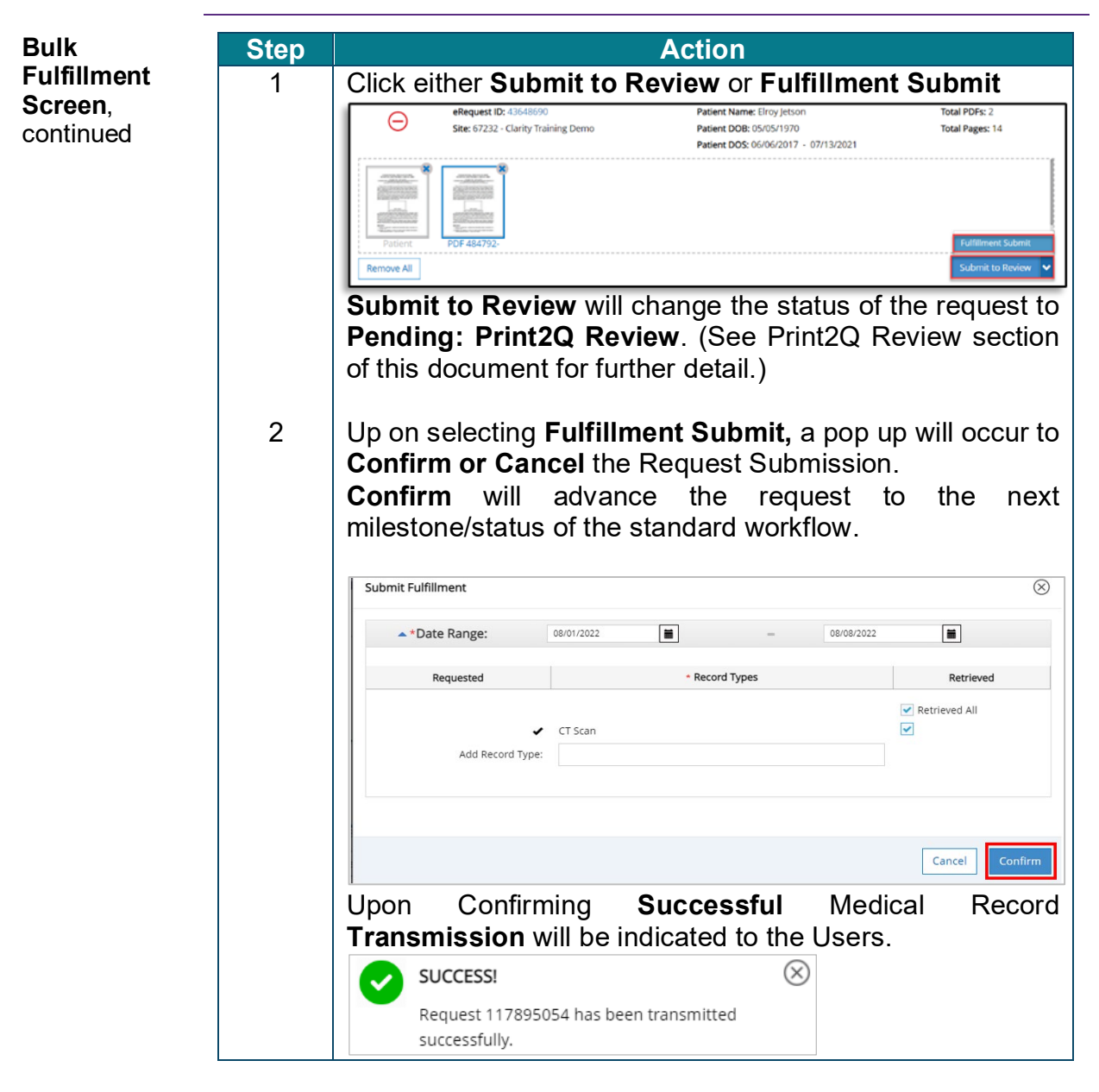

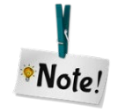

**Do not** attempt to **Logout** of HealthSource **when the** Medical **Records** are **being transmitted** to avoid loss of work.

| 4       | - | 3 EVENT INOTIFICATIONS                                                                |           |
|---------|---|---------------------------------------------------------------------------------------|-----------|
|         | Δ | Warning!                                                                              | $\otimes$ |
|         |   | Medical Record Transmission is still in progress.<br>Are you sure you want to logout? |           |
| 7:<br>m |   | No                                                                                    | 'es       |

Continued

Print2QWhen the Submit to Review button is clicked from the BulkReviewFulfillment screen, the request will be placed in status: Pending<br/>Print2Q Review.

All standard fulfillment functions including (adding/removing records, adding comments, submitting, exceptions, **indicating reasons for PAYD partial retrieval** etc.) can be performed while the request is in this status.

Requests in status: **Pending Print2Q Review** can be located from the request search screen by applying **Status Reason** filter **Print2Q Review** or from the **Print2Q Review** button located bottom right on the **Bulk Fulfillment** screen.

| Request Progress      | Bulk Fulfillment<br>Attach Medical Records by se                                                                                                    | electing and moving Files.                |            |                                     |                         |
|-----------------------|----------------------------------------------------------------------------------------------------|-------------------------------------------|------------|-------------------------------------|-------------------------|
| Milestone and Status: | Draggable Files                                                                                                    | <b>E</b> C                                | Θ          | eRequest ID: 43648690               | Total PDFs: 1           |
| ■ All                 | all construction Rec<br>all construction Rec<br>construction Rec<br>construction Rec<br>Page Rec<br>Page Rec | ords File<br>42022210133449.pdf<br>yes: 7 |            | site: 5/232 - Clarity Iraning Demo  | iotal Pages: 7          |
| Status Reason:        | Terrore                                                                                                    |                                           | Ū          | Billion                             |                         |
| All                   | Records File 1234202221013344<br>9 ptf                                                                                                    | lent Records John                         |            | PDF-484792-                         |                         |
| Offsite Copy Service  | Pag                                                                                                    | e2022210133342.pdf<br>yss: 7              | Remove All |                                     | Submit to Review        |
| Patient In-House      | The second second secon                                                                                                    |                                           | A          | eRequest ID: 47135570               | Total PDFs: 0           |
| Physician Approval    |                                                                                                    |                                           | U          | Site: 67232 - Clarity Training Demo | Total Pages: 0          |
| Print2Q               |                                                                                                    |                                           |            |                                     |                         |
| ✓ Print2Q Review      |                                                                                                    |                                           | Ð          | Site: 67232 - Clarity Training Demo | Total Pages: 0          |
| Recall Authorization  |                                                                                                    |                                           |            |                                     | Previous Print2Q Review |

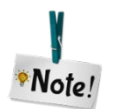

**Print2Q Review** button will display requests in status **Pending Print2Q** associated to the User who submitted the request.

Continued

Artifact Fetch Failed Error When corrupted files are identified by the printer, there appears a Corrupted Files Warning pop up that allows the Users to **Review** the files or **Delete all Corrupted Files** found.

| HEALTH SOURCE Upparted RE 20 PM  Bulk Fulfilment Arach Medical Records by selecting and moving Files. |                                     |            | O     O     Pvent Notif                           | Lalitha Burra 🌘 🚍 🛛 🔽 🔍 🔮 🖒<br>Group Administrator |                  |
|----------------------------------------------------------------------------------------------------|-------------------------------------|------------|---------------------------------------------------|----------------------------------------------------|------------------|
|                                                                                                    |                                     |            | A Warning - Corrupted file(s) identified in the P |                                                    |                  |
| Draggable Files                                                                                       | 80                                  |            | File Name                                         | Modified Date o                                    |                  |
|                                                                                                    |                                     | Θ          | johndoe_2022928124614.pdf                         | 09/16/2022 10:45:52                                | Total PDFs: 0    |
|                                                                                                    |                                     |            | 1 corrupted file(s) found.                        |                                                    | Total Pages: 0   |
| CA agent Wonclow<br>(002)_2022926104614<br>Pages: 3                                                   | (002)_2022926104614.pdf<br>Pages: 3 |            |                                                   | Cancel Delete All Corrupted Files Review           |                  |
| 100000000                                                                                             |                                     |            |                                                   |                                                    |                  |
|                                                                                                    |                                     | Remove All |                                                   |                                                    | Submit to Review |
|                                                                                                    |                                     |            |                                                   |                                                    |                  |
|                                                                                                    |                                     |            |                                                   |                                                    |                  |
|                                                                                                    |                                     |            |                                                   |                                                    |                  |
|                                                                                                    |                                     |            |                                                   |                                                    |                  |

By clicking "**Review**", the output folder opens in the taskbar and can be navigated to review the files.

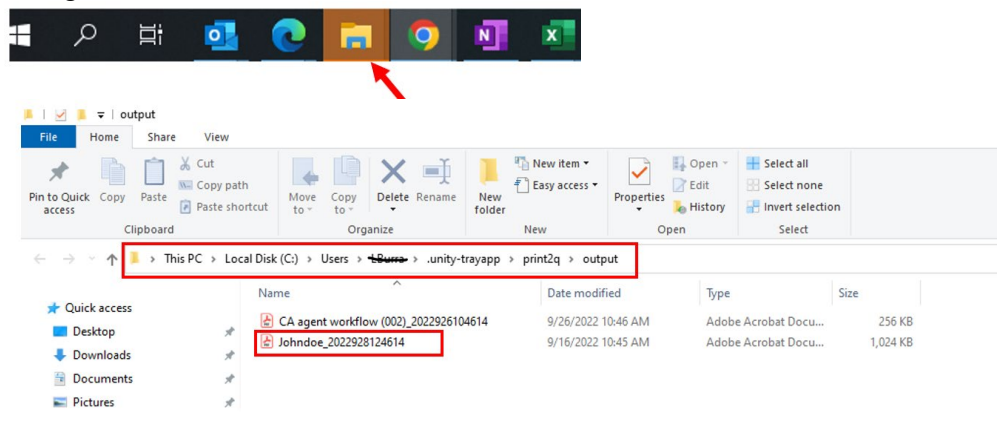

By clicking "**Delete All Corrupted Files**", all the files from the output folder will be deleted and the action cannot be undone.

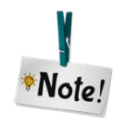

Corrupted files will not be shown on the Bulk Fulfillment Draggable File Section